## Перезапрос алкогольной накладной через УТМ

Если по какой-то причине вам необходимо перезапросить накладную через УТМ, то вы можете сделать это по инструкции ниже.

Если на любом из шагов возникли сложности, то обратитесь, пожалуйста, к нам в тех. поддержку: Как связаться с тех. поддержкой

К моменту обращения нужно:

- Иметь возможность предоставить доступ к компьютеру на котором находится УТМ через AnyDesk. Это нужно на случай, если есть техническая сложность в работе УТМ.
- Знать TTN накладной, которую необходимо перезаказать. TTN это всегда 10 цифр, начинаются они с 0. Если он вам неизвестен, то узнать его вы можете у поставщика.

## Инструкция

1. На компьютере к которому у вас подключен ключ ЕГАИС откройте web-интерфейс УТМ.

Для этого вы можете нажать правой кнопкой по значку УТМ (цифра 1) в трее и затем нажать на "Домашняя страница" (цифра 2).

Если кнопка серая, то предварительно нужно нажать "Запустить". Если УТМ заработает, то кнопка "Домашняя страница" станет доступна для нажатия.

| Домашняя страница 2                       |  |
|-------------------------------------------|--|
| Запустить                                 |  |
| Остановить                                |  |
| Перезапустить                             |  |
|                                           |  |
| Отключить автозапуск                      |  |
| Отключить автозапуск<br>Выйти             |  |
| Отключить автозапуск<br>Выйти<br>И Энийти |  |

Если при попытке открыть web-интерфейс браузер выдает ошибку, то значит у вас установлен другой порт для УТМ. Узнать его вы можете зайдя в настройки УТМ по пути C:\UTM\transporter\conf и в файл transport.properties. Там вам необходимо скопировать цифры после web.server.port=

То есть, например, если у вас web.server.port=0000, то вместо стандартного адреса localhost:8080 впишите localhost:0000 и вас должно пустить в web-интерфейс.

2. После того как вы попали в web-интерфейс, перейдите на вкладку "Повторная отправка TTH и Акта" (выделена на скриншоте), введите 10 цифр TTN в поле "TTN-" и нажмите "Отправить".

| ← C (i) localho                                                      | as $ ightarrow$ A $ ightarrow$ C $ ightarrow$ C $ ightarrow$ C $ ightarrow$                                        | Ē     | €) ⊛           |   |
|----------------------------------------------------------------------|----------------------------------------------------------------------------------------------------|-------|----------------|---|
| <b>Документы</b> ^                                                   | ССЕГАИС<br>УТМ Универсальный Транспортный Модуль<br>инн:                                                           |       | n 🕈 (          | છ |
| Исходящие Сервисы Проверка продукции Генерация глоча ростура         | Повторная отправка ТТН и Акта<br>Товарно-транспортная накладная Акт разногласий для товарно-транспортной накладной |       |                |   |
| к ЕГАИС<br>Добавление организации<br>Уведомление о начале<br>оборота | TTN-Идентификационный номер накладной в системе *                                                                  | Отпра | вить           |   |
| Выдача ФСМ<br>Перенос остатков<br>Повторная отправка ТТН<br>и Акта   |                                                                                                    |       |                |   |
| Подать декларацию<br>Лицензирование<br>Сообщения и                   |                                                                                                    |       |                |   |
| уведомления<br>Пломбирование                                         |                                                                                                    |       |                |   |
| Ведение ЕГАИС ^                                                      |                                                                                                    |       |                |   |
| Запрос сведений EГАИС                                                |                                                                                                    |       |                |   |
|                                                                      | © Росальогольрегулпрование, 2024                                                                                   |       | Версия: 4.9.23 | 2 |

Накладная должна будет выгрузиться через полчаса-час. Если этого не произойдет, то обратитесь, пожалуйста, в нашу тех. поддержку.